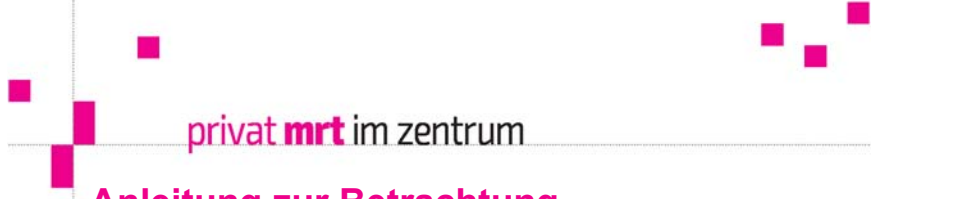

# Anleitung zur Betrachtung von Bildern auf CD Rom mittels *MagicView Danube*

### 1. MagicView Danube starten

CD Rom in das CD bzw. DVD Laufwerk einlegen

### → Automatische Wiedergabe der CD Rom

Nach Einlegen der CD ROM startet diese automatisch bzw. wenn das Dialogfeld "Automatische Wiedergabe" erscheint "Start.exe ausführen" anklicken

## → ODER: Falls <u>keine</u> automatische Wiedergabe der CD Rom erfolgt:

Bei Verwendung von Microsoft Windows 10:

- Mauszeiger zum START Button 💶 führen
- rechte Maustaste drücken
- Startmenüleiste wird geöffnet
- "Explorer" anwählen

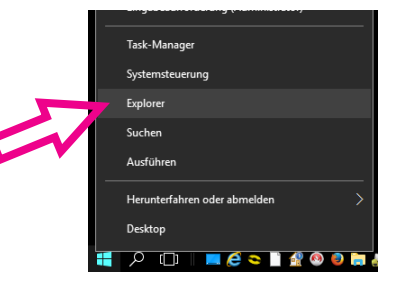

- Im Explorer das CD bzw. DVD LAUFWERK anwählen
- 🛛 👷 Start anklicken

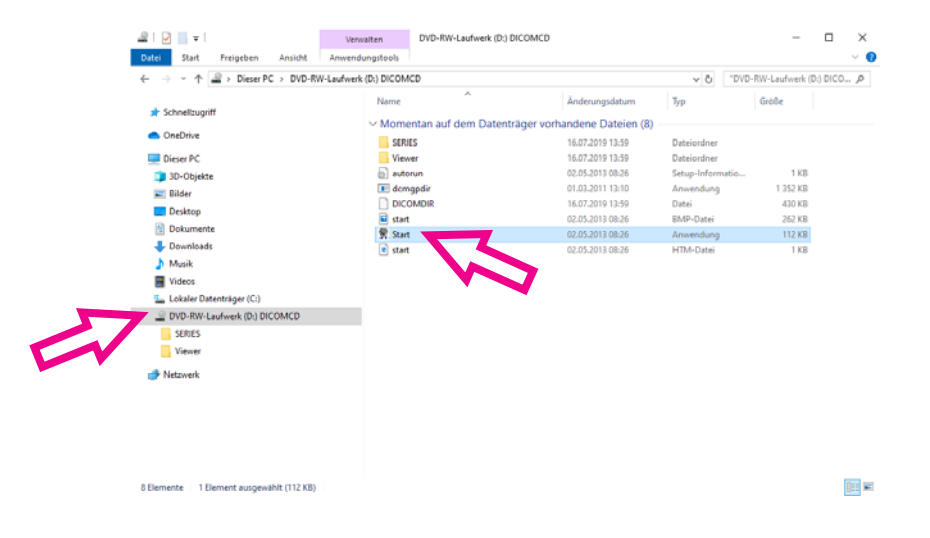

<u>Bei Verwendung von Microsoft Windows 7:</u> START Button – COMPUTER – CD bzw. DVD LAUFWERK anklicken – Start anklicken

Bei Verwendung von früheren Microsoft Windows Versionen (zB Windows XP): START Button – ARBEITSPLATZ – CD bzw. DVD LAUFWERK anklicken – Start anklicken

• Danach wird das Programm MagicView Danube gestartet.

### 2. MagicView Danube Anwendung

Nach Programmstart von MagicView Danube werden folgende beiden Fenster geöffnet:

- Viewer (zum Betrachten der Bilder)
- Browser (zur Auswahl der Studien bzw. Serien dieser kann im Reiter "Patient" mit Klick auf wieder geöffnet werden <u>ODER</u>

mit der Funktionstaste F2 können Sie schnell zwischen Viewer und Browser wechseln.)

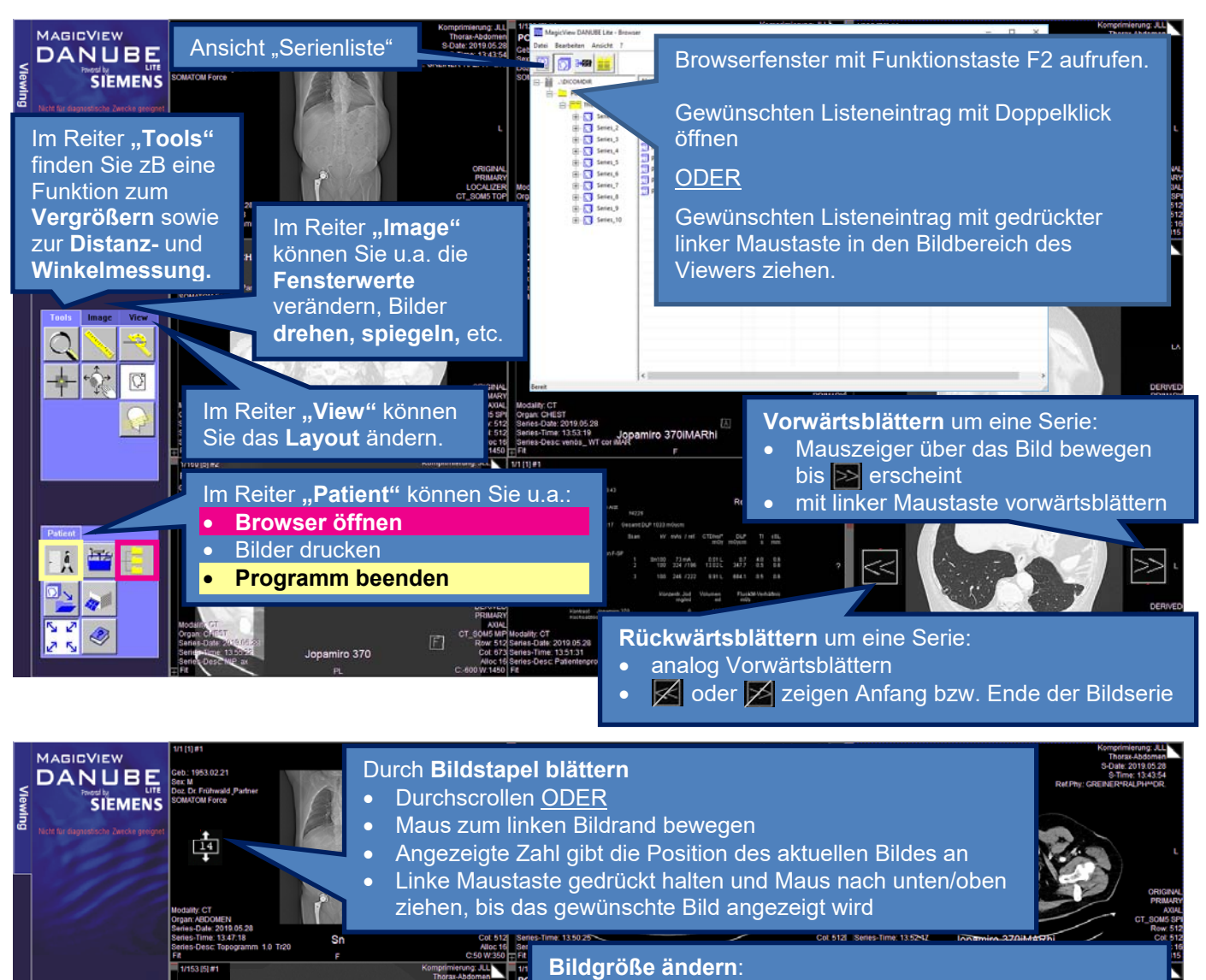

- Maus zum rechten Bildrand bewegen bis 👪 erscheint
- Linke Maustaste gedrückt halten und Maus nach unten/oben ziehen, um das Bild zu vergrößern oder zu verkleinern (aktuelle Prozentzahl wird auch links unten angezeigt). Ist das Bild größer als der sichtbare Ausschnitt, kann der sichtbare Bildausschnitt durch Bewegen der Maus
- der sichtbare Bildausschnitt durch Bewegen der Maus bei gedrückter linker Maustaste verschoben werden.

Fenstern:

0

÷Ŭŕ

ŵ

- Rechte Maustaste innerhalb des Bildfensters gedrückt halten
- Werte f
  ür Fenstermitte ("C") und Fensterweite ("W") werden rechts unten angezeigt
  - Horizontale Bewegung der Maus  $\rightarrow$  Veränderung Fenstermitte
    - Vertikale Bewegung der Maus  $\rightarrow$  Veränderung Fensterweite

Bitte beachten Sie, dass bei Untersuchungen mit vielen Bildern (Mammographie mit Tomosynthese, CT Angiographien von großen Regionen, etc.) längere Ladezeiten der gesamten Bilddaten auftreten können und dies daher etwas Geduld erfordert.